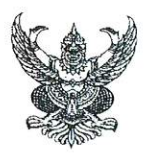

## เลขาธิการ ก.ค.ศ. รับที่ 1531 วันที่ 1.0 ติ.ค. 2555 เวลา 13.00 น. รูก

## บันทึกข้อความ

ส่วนราชการ สำนักงานเลขาธิการ กลุ่มบริหารทรัพยากรบุคคล โทร. ๐ ๒๒๘๐ ๒๘๓๗

ที่ ศร ๐๒๐๖.๑/๔๙๔๙

**วันที่** 90 ตุลาคม ๒๕๖๖

**เรื่อง** การจัดทำบัตรประจำตัวเจ้าหน้าที่ของรัฐที่ออกด้วยระบบคอมพิวเตอร์ (บัตรอิเล็กทรอนิกส์)

เรียน เลขาธิการ ก.ค.ศ.

ด้วยสำนักงาน ก.ค.ศ. จะดำเนินการจัดทำบัตรประจำตัวเจ้าหน้าที่ของรัฐ ตามพระราชบัญญัติ บัตรประจำตัวเจ้าหน้าที่ของรัฐ พ.ศ. ๒๕๔๒ ของข้าราชการ ลูกจ้างประจำ ข้าราชการบำเหน็จบำนาญ และ พนักงานราชการ ในรูปแบบบัตรอิเล็กทรอนิกส์ จึงเห็นสมควรกำหนดแนวปฏิบัติในการขอมีบัตรฯ ดังนี้

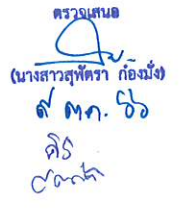

๑. ผู้ประสงค์ขอมีบัตรฯ กรอกแบบคำขอมีบัตรประจำตัวเจ้าหน้าที่ของรัฐให้ถูกต้องครบถ้วน ตรงกับประเภทเจ้าหน้าที่ของรัฐ หมู่โลหิตให้เขียนเป็นภาษาไทย เช่น โอ เอ เอบี เป็นต้น และการระบุตำแหน่ง ในบัตรประจำตัวเจ้าหน้าที่ของรัฐผู้รับบำเหน็จบำนาญให้ระบุตำแหน่งครั้งสุดท้ายก่อนออกจากราชการ ของผู้ถือบัตร <u>ทั้งนี้ สามารถดาวน์โหลดแบบคำขอมีบัตรประจำตัวฯ ได้ทาง QR Code ท้ายหนังสือฉบับนี้</u> หรือดำเนินการตามคู่มือฯ ดังแนบ

๒. แนบไฟล์รูปภาพชุดปกติขาว (ถ่ายไว้ไม่เกิน ๖ เดือน) จำนวน ๑ ไฟล์ โดยประดับ
เครื่องราชอิสริยาภรณ์ตามชั้นตราที่ตนเองได้รับให้ถูกต้องตามระเบียบ

๓. แนบไฟล์ลายมือซื่อพื้นหลังสีขาว จำนวน ๑ ไฟล์

ทั้งนี้ ให้นำส่งไฟล์หรือเอกสารตามข้อ ๑ - ๓ ที่กลุ่มบริหารทรัพยากรบุคคล หรือทาง e-mail :

personal.otepc@gmail.com

จึงเรียนมาเพื่อโปรดพิจารณา หากเห็นชอบโปรดมอบสำนักงานเลขาธิการแจ้งข้าราชการ ลูกจ้างประจำ และพนักงานราชการ สำนักงาน ก.ค.ศ. ทราบและถือปฏิบัติต่อไป

(นางนงลักษณ์ ศิต<mark>ตวร)</mark> ผู้อำบวยการสำนักงานเลขาสิการ

Junio V

(รองศาสตราจารย์ประวิท เพลารรณ์) เลขาธิการๆาค.ศ.

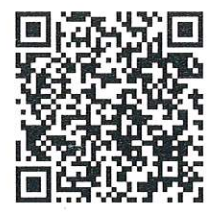

## คู่มือการดาวน์โหลดแบบคำขอมีบัตรประจำตัวเจ้าหน้าที่ของรัฐ (ข้าราชการ ลูกจ้างประจำ ข้าราชการบำเหน็จบำนาญ และพนักงานราชการ)

1. เข้าเว็บไซต์สำนักงาน ก.ค.ศ. https://otepc.go.th เลื่อนลงมาด้านล่างเว็บไซต์ เลือกที่เมนู "สารสนเทศสำนักงาน ก.ค.ศ."

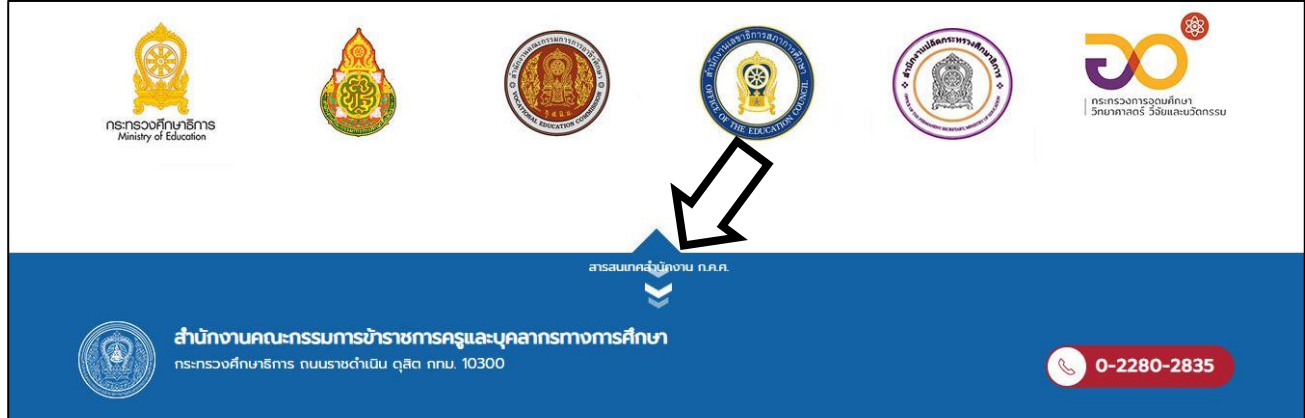

2. เลือกเมนู "ดาวน์โหลดแบบฟอร์มต่าง ๆ"

| ns:ns:OrFint=Bris<br>Ministry of Education |                    |                              |                                     |  |  |  |
|--------------------------------------------|--------------------|------------------------------|-------------------------------------|--|--|--|
|                                            |                    | \$                           | $\mathbf{\Lambda}$                  |  |  |  |
| สารสนเทศส่านได้งาน ๑.๑.๙                   |                    |                              |                                     |  |  |  |
| 📷 ระบบสารบรรณอิเล็กทรอนิกส์                | 🛄 ระบบรายงานผลการป | ไฏ้บัติงาน @ กฎหมาย/ระเบียบ, | แบบฟอร์ม 🗹 ระบบจดหมายอิเล็กทรอนิกส์ |  |  |  |
| 🔟 ระบบสารบรรณ สป.                          | 🛃 ระบบการลา สป.    | <i>漏</i> り ระบบสลิปเงินเดือน | u au. 🚌 stuu e-office au.           |  |  |  |
| <u>ุล</u> พู ระบบจองห้องประชุม             |                    |                              |                                     |  |  |  |

3. ที่รายการ "แบบคำขอมีบัตรประจำตัว/ขอบัตรประจำตัวใหม่" ให้เลือกที่ "PDF"

|                                                                                        | $\wedge$                                                                | 📕 TH 🗸 ขนาดตัวอั       |
|----------------------------------------------------------------------------------------|-------------------------------------------------------------------------|------------------------|
| หน้าแรก สำนักงานก.ค.ศ. หน่วยงานภายใน<br>แบบเค่าขอมีมัตรประจำตัว/ขอมัตรประจำตัวใหม่     | ี้ เวประ าสัมพันธ์ บริการสารสนเทศ ระบบสารสนเทศ<br>ข้าราชการใหม่]<br>PDF | คลังความรู้ ติดต่อ/สอบ |
| (อัพเดทวันที่ 8/11/65)<br>ข้าราชการ/บำนาญ PDF<br>ลูกจ้างประจำ PDF<br>พนักงานราชการ PDF | ใบเบิกเงินสวัสดิการเกี่ยวกับการศึกษาของบุตร<br>PDF                      |                        |
|                                                                                        | ในมีอเริ่มสร้สอีออะเอี่ยออันอออัอแอแขนนอ                                |                        |

4. จะเข้าสู่หน้า **แบบคำขอมีบัตรประจำตัว**ฯ เพื่อให้ดาวน์โหลดไฟล์ หรือ สามารถ scan QR code ด้านล่าง

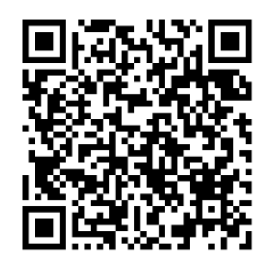